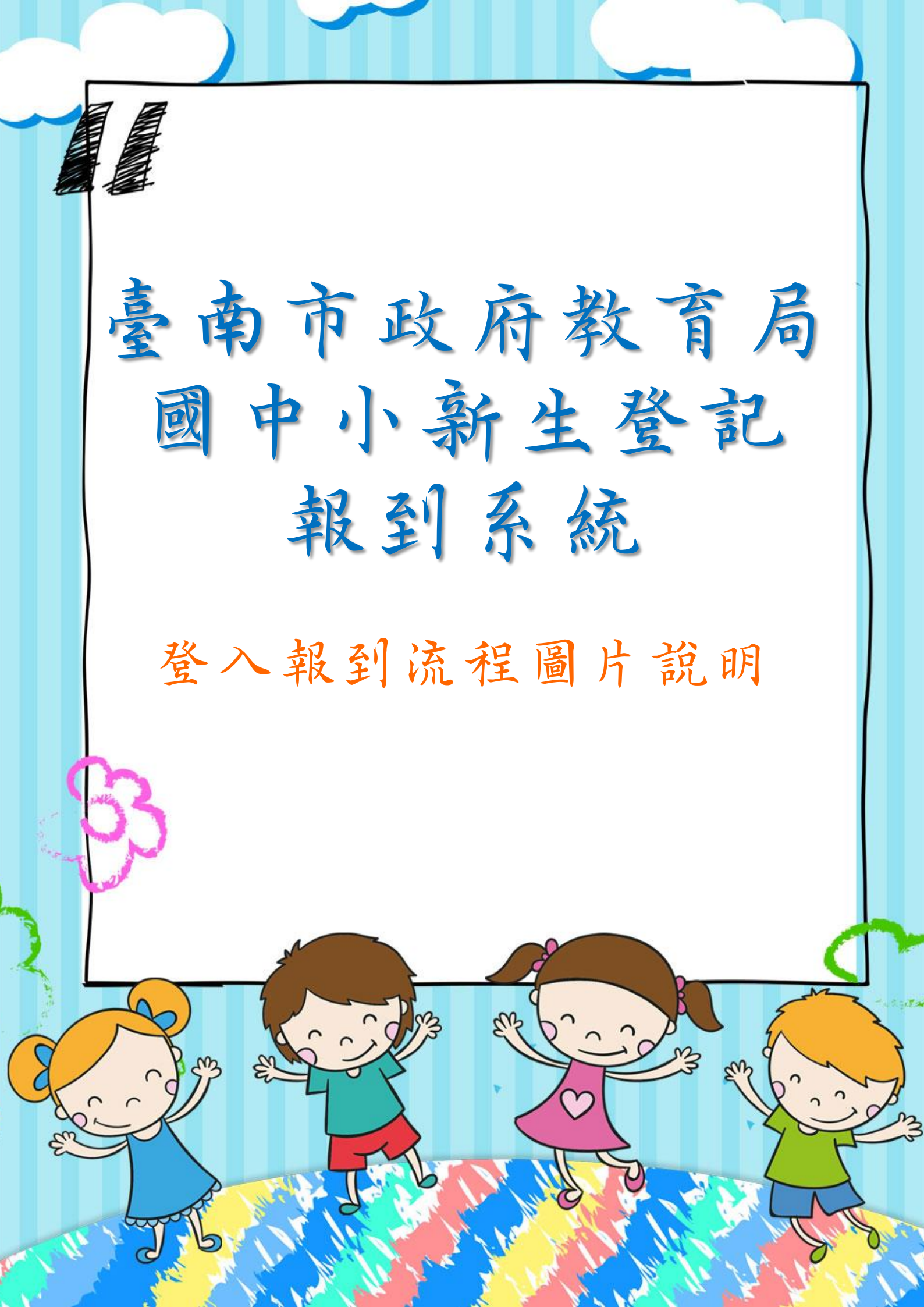

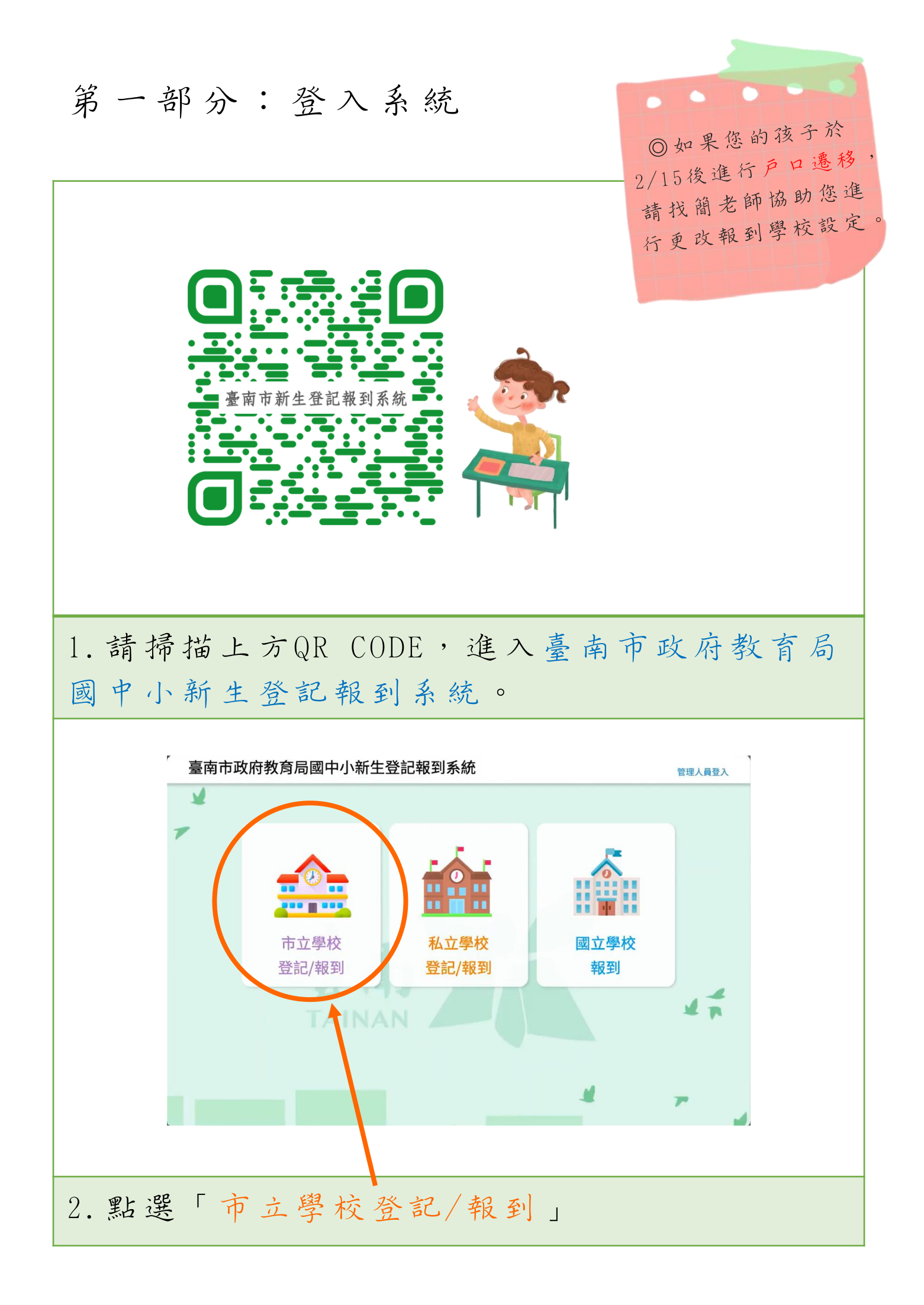

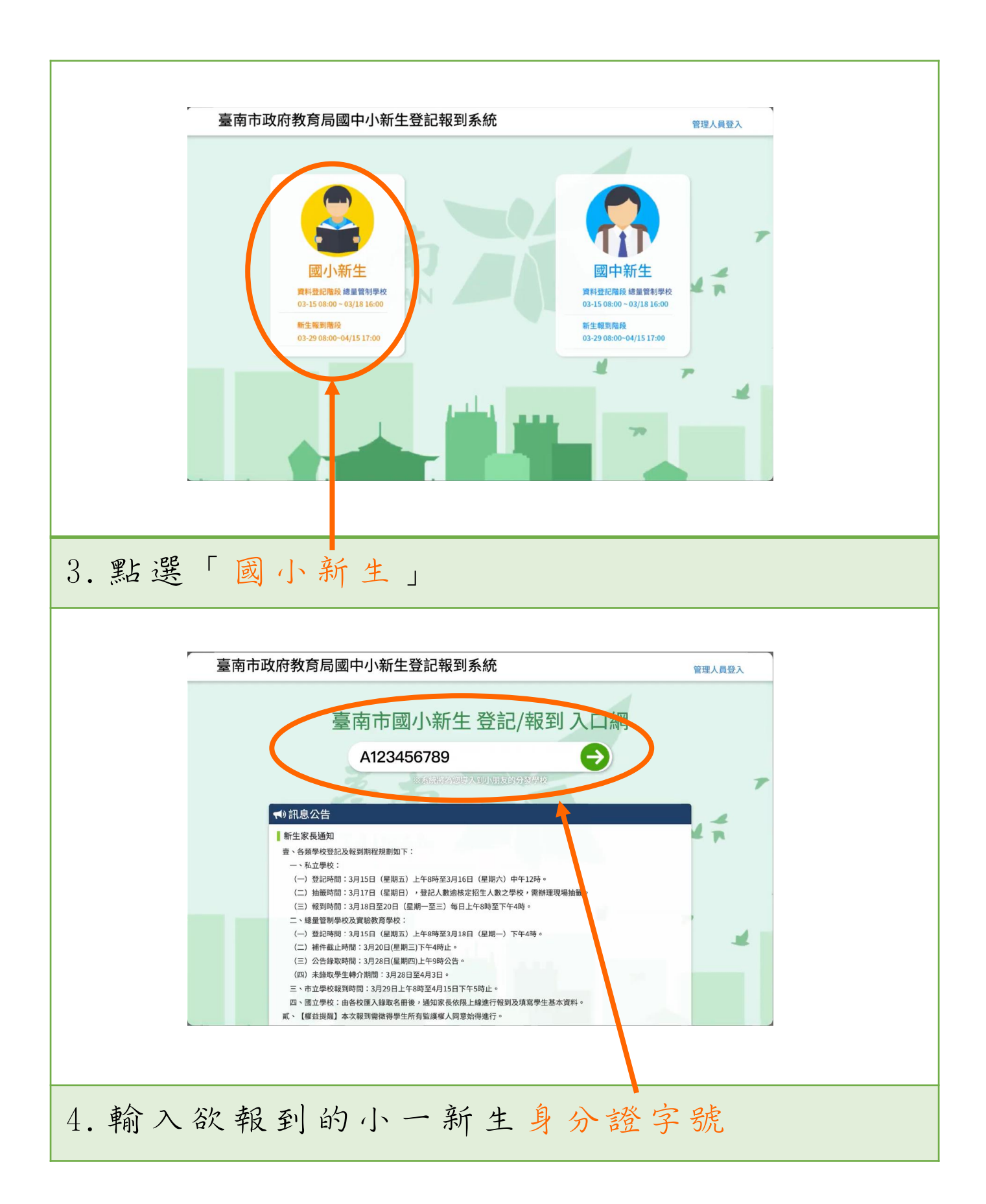

| 分發學校                                                |                                                                                              |  |  |  |  |
|-----------------------------------------------------|----------------------------------------------------------------------------------------------|--|--|--|--|
| 經確認,貴生的分                                            | 發學校為                                                                                         |  |  |  |  |
| 臺南市南區                                               | 永華國民小學 05                                                                                    |  |  |  |  |
| 前                                                   | 往報到                                                                                          |  |  |  |  |
| 上述學校若非您的                                            | 戶籍學校,請您與入學通知單上的                                                                              |  |  |  |  |
|                                                     |                                                                                              |  |  |  |  |
| 5. 確認分發學校顯示                                         | 臺南市南區永華國民小學                                                                                  |  |  |  |  |
| 點選「前往報到」。                                           |                                                                                              |  |  |  |  |
| *如果畫面顯示分發學校並                                        | :非永華國小,請洽現場簡老師,                                                                              |  |  |  |  |
| 将協助您進行更改。                                           |                                                                                              |  |  |  |  |
|                                                     |                                                                                              |  |  |  |  |
| ▼ 臺南市                                               | 市立測試國中小<br><sub>年度新生</sub> 登記/報到入口網                                                          |  |  |  |  |
| 圖 112年度入學與線上報到時間                                    | ▲ 入學資料填寫                                                                                     |  |  |  |  |
|                                                     | 本校開放填寫新生入學資訊時間為113-03-29-113-04-15<br>為簡化新生報到作業流程, 請完成報到作業, 節省家長的實責時間。<br>※新生身分撥號 A123456789 |  |  |  |  |
| <b>會</b> 新生入學諮詢窗口<br>測試問小教務#                        | □ m エ が か 立 ( 100 100 100 100 100 100 100 100 100 1                                          |  |  |  |  |
| 電路磁站 1937586<br>電話:06-1234567 分機:1234<br>網路電話:12345 |                                                                                              |  |  |  |  |
|                                                     | ₽ 輸入驗證碼 (約約入助證碼 900371_重新產生<br>登入→                                                           |  |  |  |  |
|                                                     | 国正取備取查約         請輸入新生身分趨號           請輸入家長手機號碼         Q                                      |  |  |  |  |
| ■ 新生入學作業說明                                          |                                                                                              |  |  |  |  |
|                                                     |                                                                                              |  |  |  |  |
| 6. 輸入小一新生身分言                                        | 澄字號、出生年月日、家                                                                                  |  |  |  |  |
| 長手機號碼,系統將(                                          | 專送驗證碼簡訊至您的手                                                                                  |  |  |  |  |
| 機。(首次登入才需要驗證                                        | ,請記住此次登入的手機號碼,未                                                                              |  |  |  |  |
| 來如果有需要修改資料或是補上傳檔案,此號碼將作為再次登                         |                                                                                              |  |  |  |  |

入的檢核依據,請於5/31(五)前完成所有資料的上傳及填寫。)

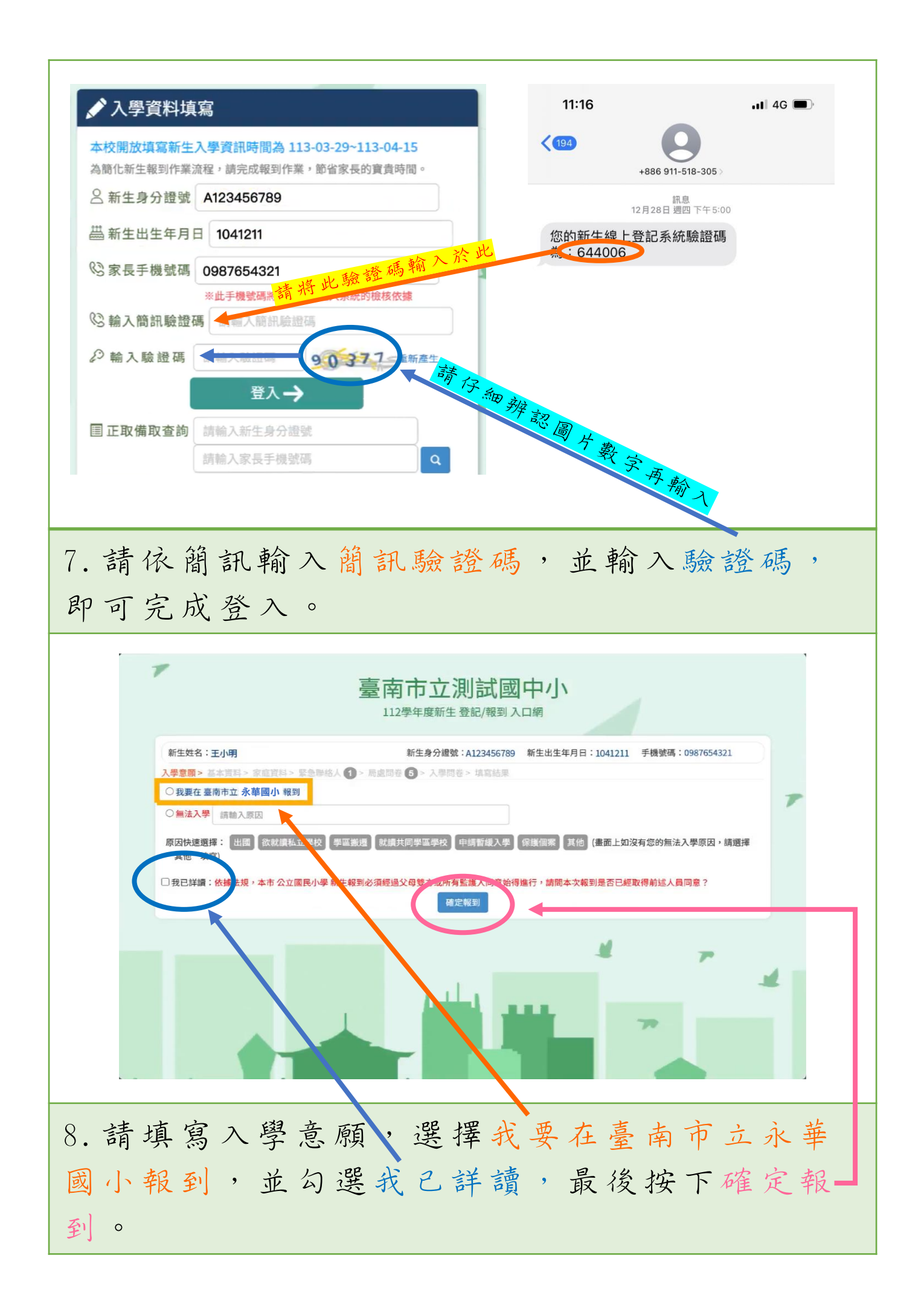

| 第一部分・削入学生報到真 | 第 | 二部 | 分 | • | 輸入 | 學 | 生 | 報 | 到 | 資 | 彩 |
|--------------|---|----|---|---|----|---|---|---|---|---|---|
|--------------|---|----|---|---|----|---|---|---|---|---|---|

| <b>4</b> 3                                                                              | 臺南市南區永華國<br>112 <sup>要年度新生登記/報到 2</sup>              | 民小學                                                                                                    |                                 |
|-----------------------------------------------------------------------------------------|------------------------------------------------------|----------------------------------------------------------------------------------------------------|---------------------------------|
| 新生姓名 <b>医二</b> 己完成 臺南市南區永華國民<br>基本資料 ⑥ > 家庭資料 ① > 聚急聚结人 ① ;                             | 小学報到 新生身分提號 局處問卷 (4) > 入學問卷 (1) > 填寫結果               | 新生出生年月日 3 新生出生年月日 3 新生出生年月日 1 新生 |                                 |
| 學生基本資料<br>*中文姓名                                                                         | 學生護照<br>英文姓名                                         | <u>ж</u> а •                                                                                                    |                                 |
| 身分線號<br>・図籍<br>亞洲 ✓ 本図籍                                                                 | *生理性別/<br>~ 出生地                                      | <b>生営男 〇女 (日本市内市内市</b> )<br>請輸入出生地                                                                                                    |                                 |
| <ul> <li>・戶籍電話</li> <li>:戶籍地址</li> <li>部巡區號</li> <li>-請選擇。</li> </ul>                   | * <b>聯絡電話</b><br>請選擇- > -請選擇- >                      | 請輸入聯絡電話<br>地址                                                                                                    |                                 |
| *聯絡地址 <b>聯始地回戶離地</b> 郵送區號                                                               | -請選擇- > 。請選擇- > .請選擇- >                              | 請驗入聯絡地址                                                                                                    |                                 |
|                                                                                         |                                                      |                                                                                                    |                                 |
| 1. 請依序輸入學                                                                               | 生基本資料                                                | ,紅色*為                                                                                                    | 必填項目。                           |
| *學生身份資料(調確實句處身份註記或                                                                      | 至少勾握【一般學生】)                                          |                                                                                                    |                                 |
| 教育部-身分註記<br>- 一般學生<br>- 無力給付營養午餐費<br>- 際住尽                                              | □ 中低收入戶                                              | □ 無力給付註冊費                                                                                                    | st?                             |
| <ul> <li>) 标任代</li> <li>) 外籍生</li> <li>) 援彊生</li> <li>) 遵御貸優</li> <li>) 単約貸優</li> </ul> | □ 海外僑生<br>□ 大陸來台依親者<br>□ 教職員子女                       | <ul> <li>□ 港澳生</li> <li>□ 資優生</li> </ul>                                                                                                    |                                 |
| □ 外籍配码子女<br>□ 功動子女<br>□ 公教遺族(因公)<br>□ 家長殘障                                              | <ul> <li>源外人員子女</li> <li>公教遺族(因病)</li> </ul>         | □ 獨生子女                                                                                                    |                                 |
| <ul> <li>本人残障</li> <li>身心障礙(鑑定)</li> <li>身心障礙(手冊)</li> <li>中幅</li> </ul>                | <ul> <li>         ·</li></ul>                        |                                                                                                    |                                 |
| <ul> <li>早親家庭</li> <li>寄親家庭</li> <li>隔代教養</li> </ul>                                    |                                                      | 0.0000000                                                                                                    |                                 |
| <ul> <li>○ 共吧</li> <li>○ 低收入戶</li> <li>○ 收養家庭</li> <li>○ 親子年齡差距45歳以上</li> </ul>         | <ul> <li>○ 完納所待稅業工進氏子弟</li> <li>□ 富邦慈善基金會</li> </ul> | □ 家校習れなナダ                                                                                                    |                                 |
|                                                                                         | 暂存,上 步 暫存,下一步                                        |                                                                                                    |                                 |
| 2. 請依學生身分                                                                               | 勾選相關選                                                | 項。(可複                                                                                                    | 選)填完                            |
| 請按暫存,下一                                                                                 | 步。                                                   |                                                                                                    |                                 |
| *請注意,如果勾選<br>公教遺族、家長感問                                                                  | 具有低收、中<br>章或本人感障                                     | 低收入户、, 請於埴完可                                                                                                    | <mark>功勳子女</mark> 、<br>f 有 資料後, |
| 在入學問卷處上傳木                                                                               | 目關證明文件                                               | 0                                                                                                    |                                 |

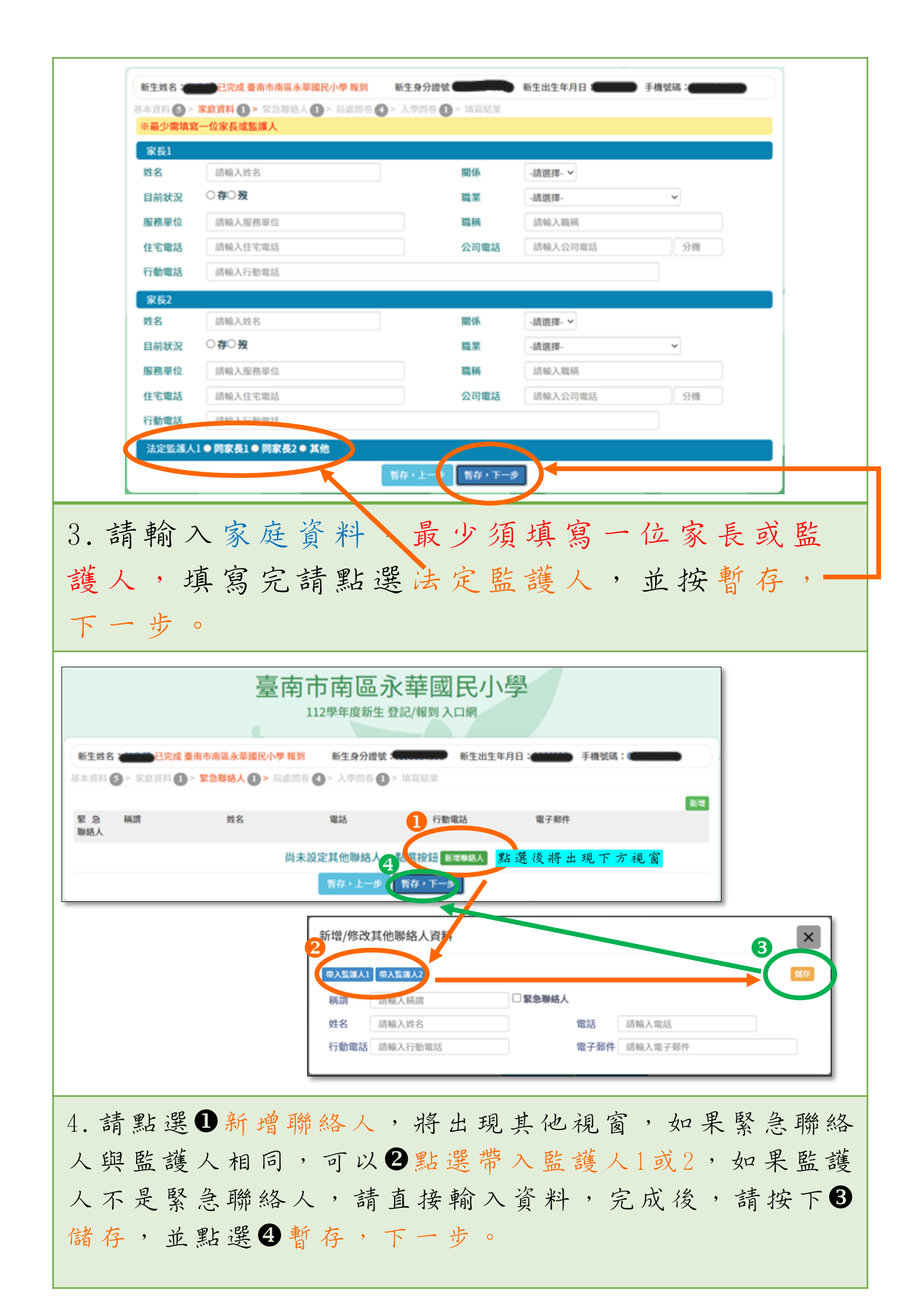

## 局處問卷

| 入學問卷                                                                                                    |
|----------------------------------------------------------------------------------------------------|
| 1.請上傳戶口名簿檔案(拍照或掃描)。 必填<br>請選擇圖片                                                                                      |
| 2.請上傳存摺封面(退費或撥款用,建議上傳,無上傳亦可)<br>請選擇圖片                                                                                |
| 3.新生家長若有取得身心障礙證明者,請上傳身心障礙證明(正反面)。(無則免)<br>請選擇圖片                                                                      |
| <ul> <li>4.如果具有以下身分,請上傳相關證明文件,以便申請補助。</li> <li>軍公教遺族【附已故家長之撫恤令正反面影本】</li> <li>功勳子女【請附證明文件】</li> <li>請選擇圖片</li> </ul> |
| 5.如果具有 <b>低收、中低收</b> ,請上傳【 <b>請附區公所開立<u>本年度</u>證明】</b> ,以便申請補助。<br>請選擇圖片                                             |
| 7. 請使用平板拍下您的戶口名簿,上傳於題目1.                                                                                             |
| 8. 如您在基本資料填寫時有勾選具有低收、中低收入戶、功勳子女、公教遺族、家長殘障或本人殘障,請拍照上傳相關證明文件。(如未帶相關文件,可以在回家後,於5/31前,自行登                                |
| 入此網站上停)                                                                                                    |

## 完成報到

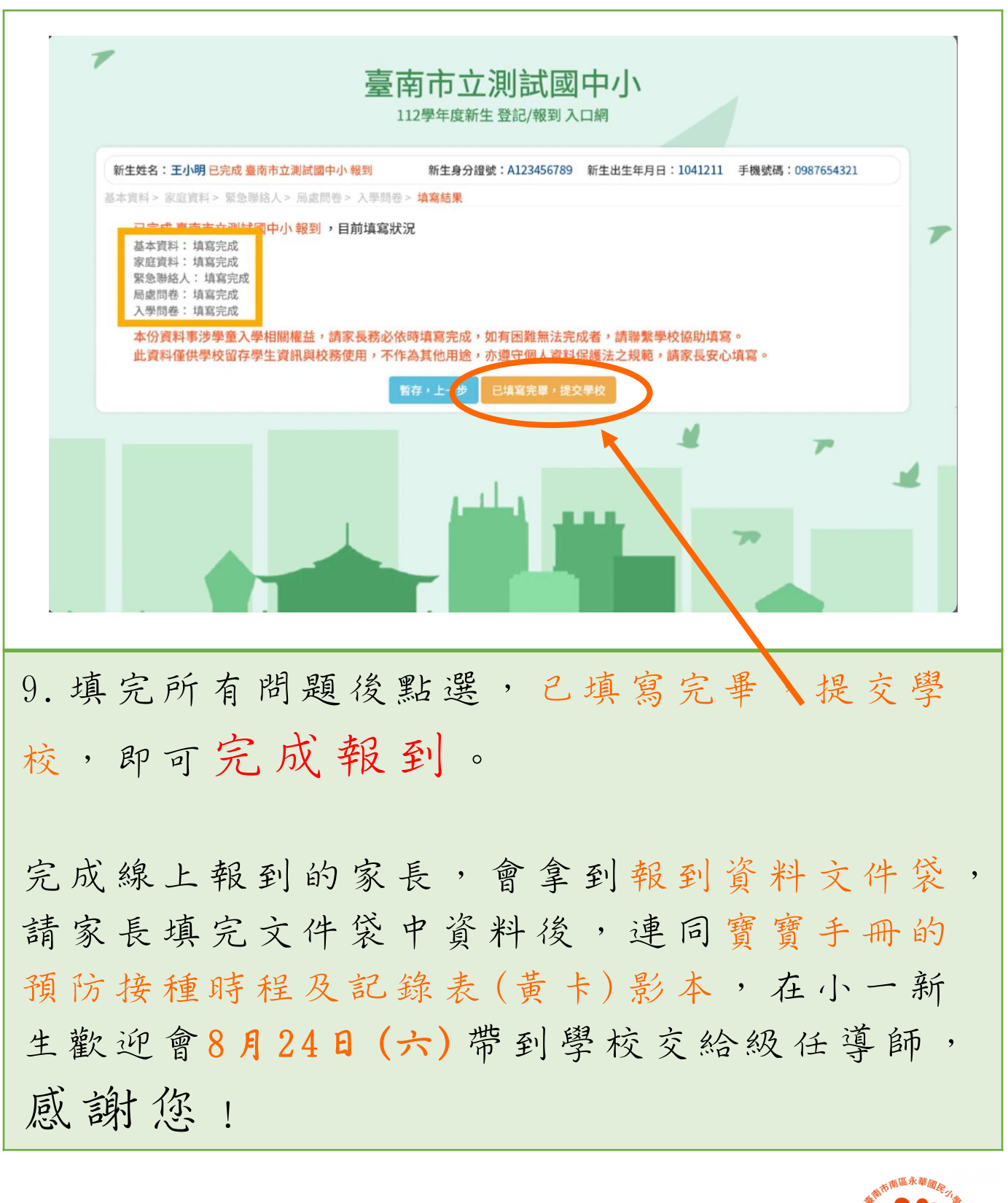

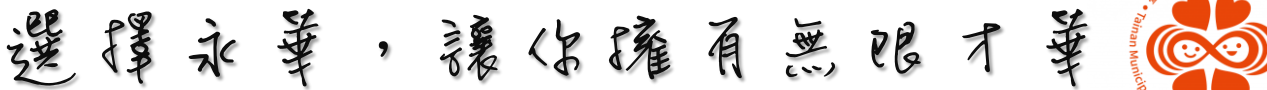